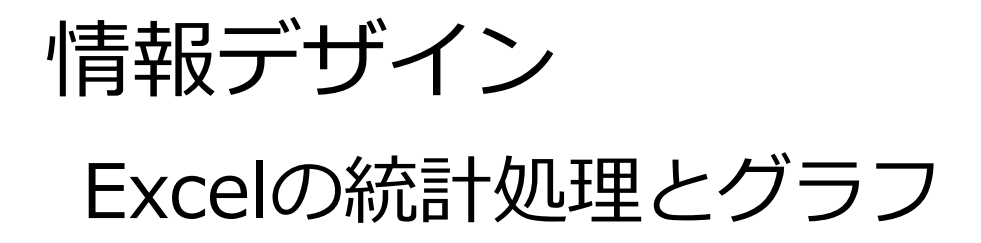

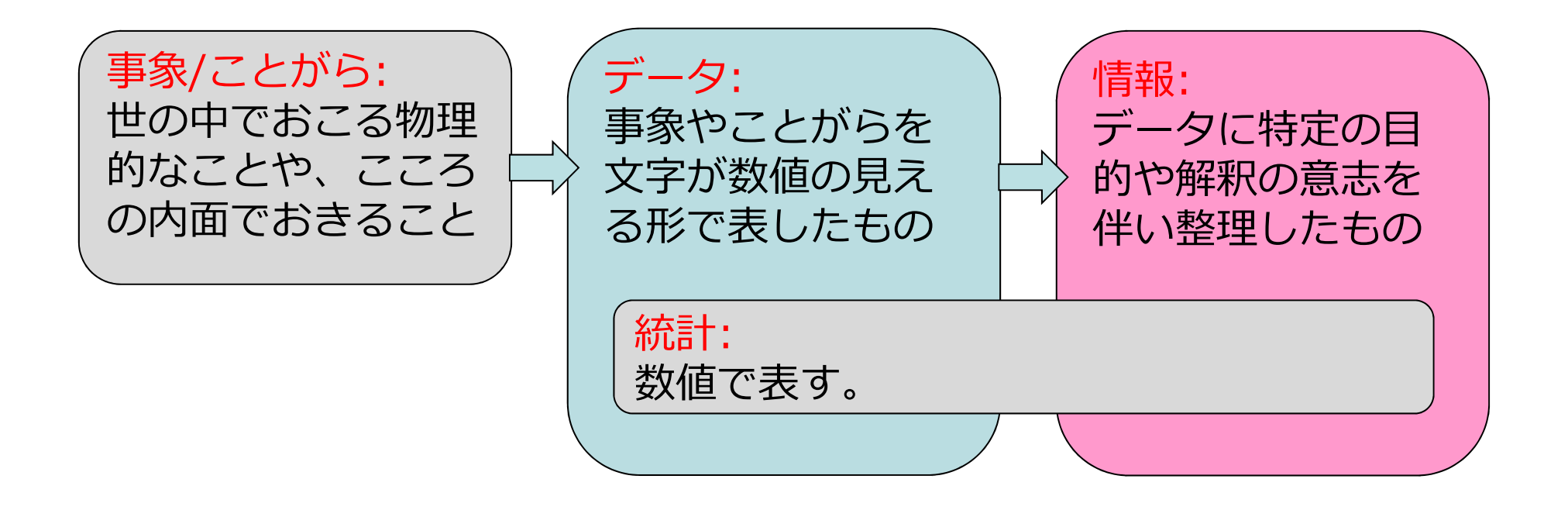

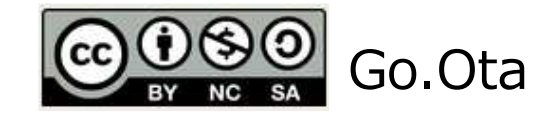

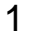

## 野球もラーメン屋も統計使えないとダメ

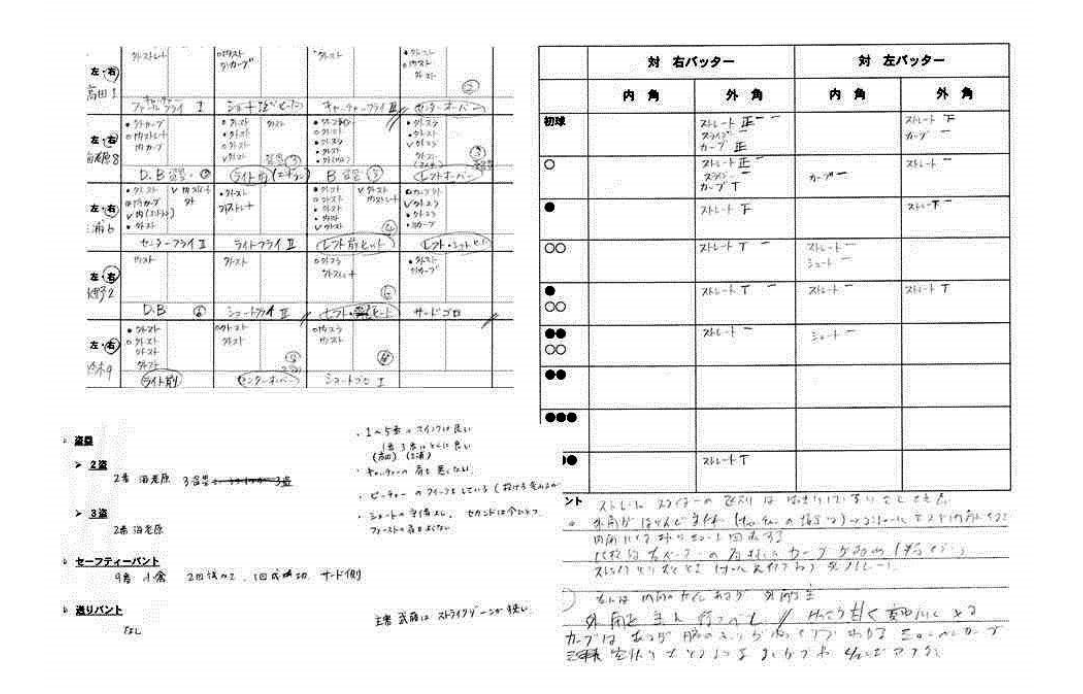

#### 画像引用: http://yoidoreyakyu.blog.fc2.com/blogentry-40.html

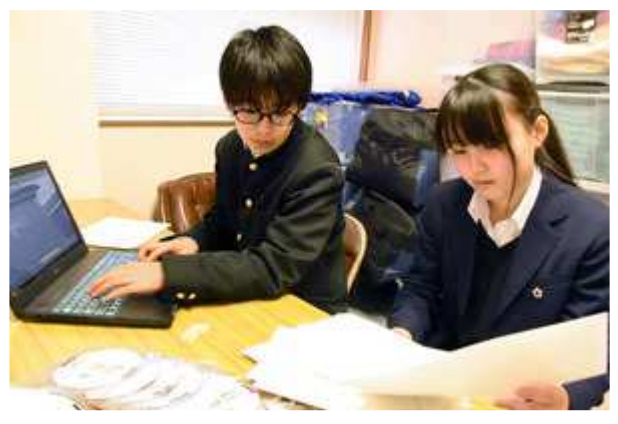

膳所高校のデータ解析専用野球部員

画像引用: https://www.asahi.com/articles/ ASL3S3T0LL3SPTIL00C.html

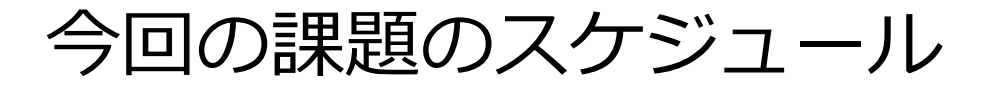

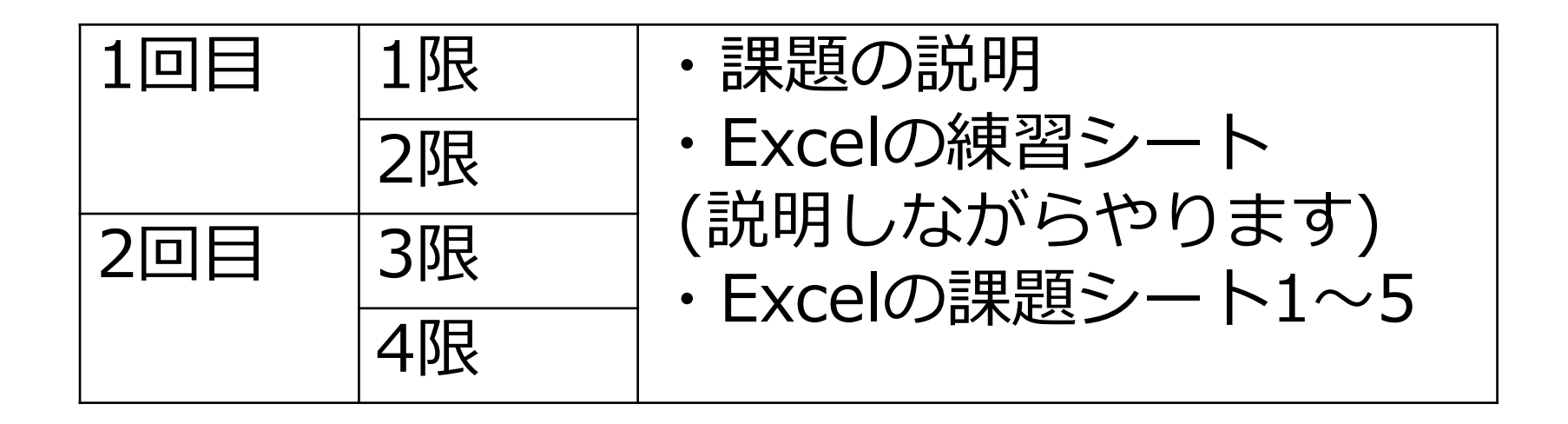

すでにExcelに慣れている人は、練習シートからど んどん先に進んでやっていいです。

# Excel課題の具体的な学習の進め方 課題が1~8まで用意されています。

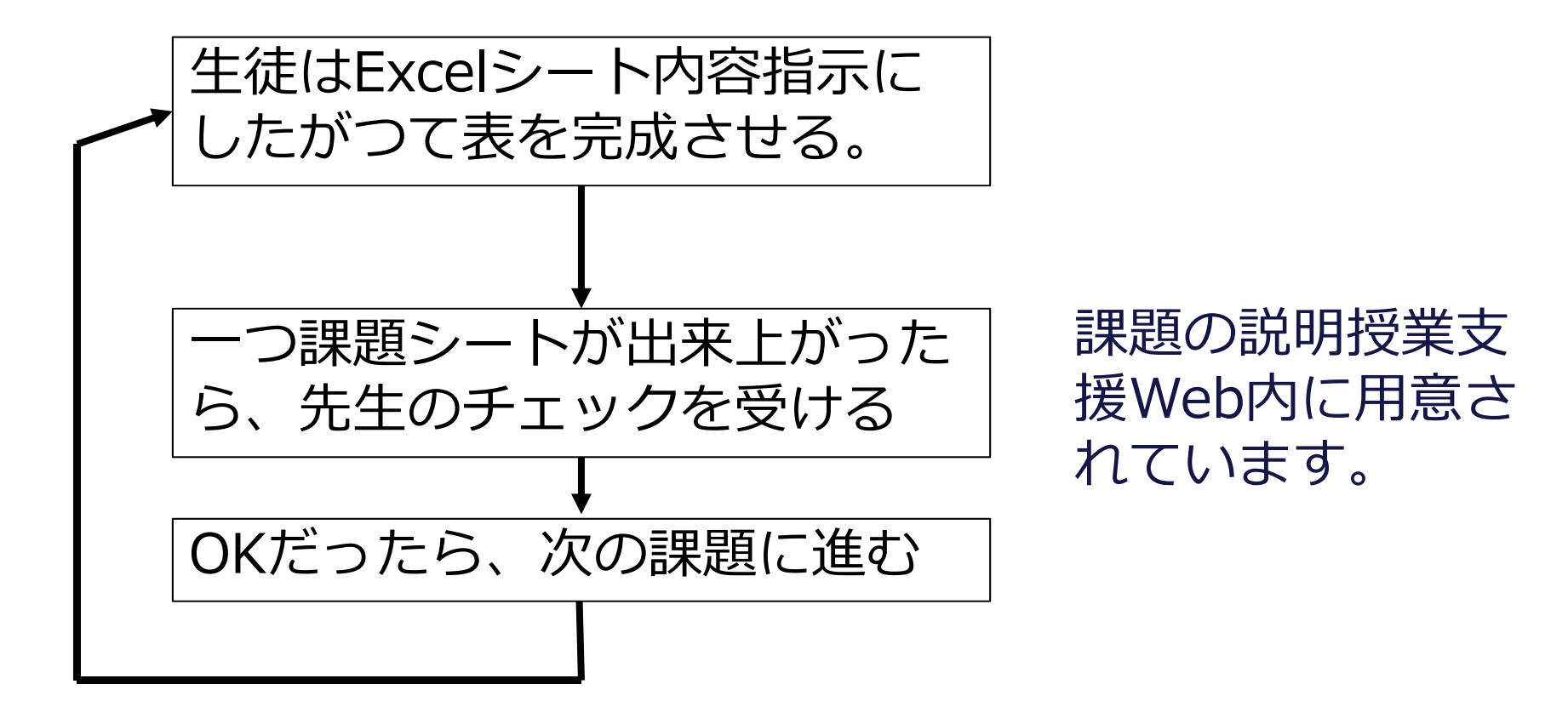

## Excleの練習・課題シートの説明

| Excel練習シート  | Excelの数式やコピーなど<br>の基本的な操作 | ・先生の説明を聞きながら操作<br>します。<br>・スライドに参考情報あり。 |
|-------------|---------------------------|-----------------------------------------|
| Excel課題シート1 | Excelの基本的な関数の使い方。         | ・スライドに詳細情報あり                            |
| Excel課題シート2 | Excelの数式や関数の使い<br>方の練習    |                                         |
| Excel課題シート3 | Excelでのグラフの作成             | ・簡単な説明があります。                            |
| Excel課題シート4 | Excelの数式や関数のやや<br>複雑な表    |                                         |
| Excel課題シート5 | グラフの編集                    | ・簡単な説明があります。                            |
| Excel課題シート6 | Excelの数式設定の難問             | ・スライドにヒントがあります。                         |
| Excel課題シート7 | 役に立つが難しい関数1               | ・Webで調べてください。                           |
| Excel課題シート8 | 役に立つが難しい関数2               | ・Webで調べてください。                           |

#### 練習シートの関連説明

#### 練習シートに関連した、Excelの基本操作の説明が あります。

## 基本: Excelのメニューでチャンク トップレベルで、ファイル/ホーム(主機能)/挿入/レイアウト/ 数式/データ/校閲/表示に分類

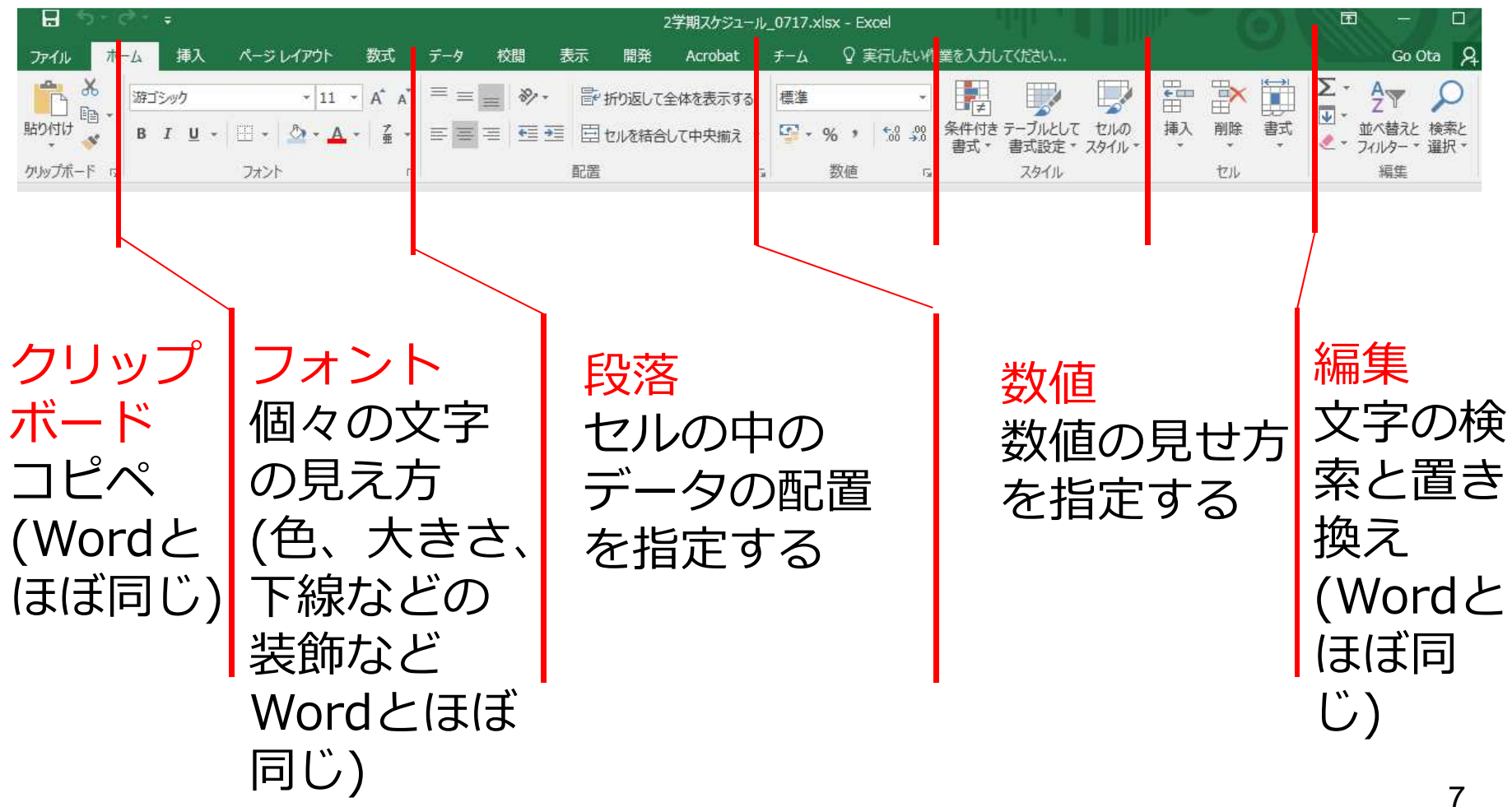

Excelのオブジェクト

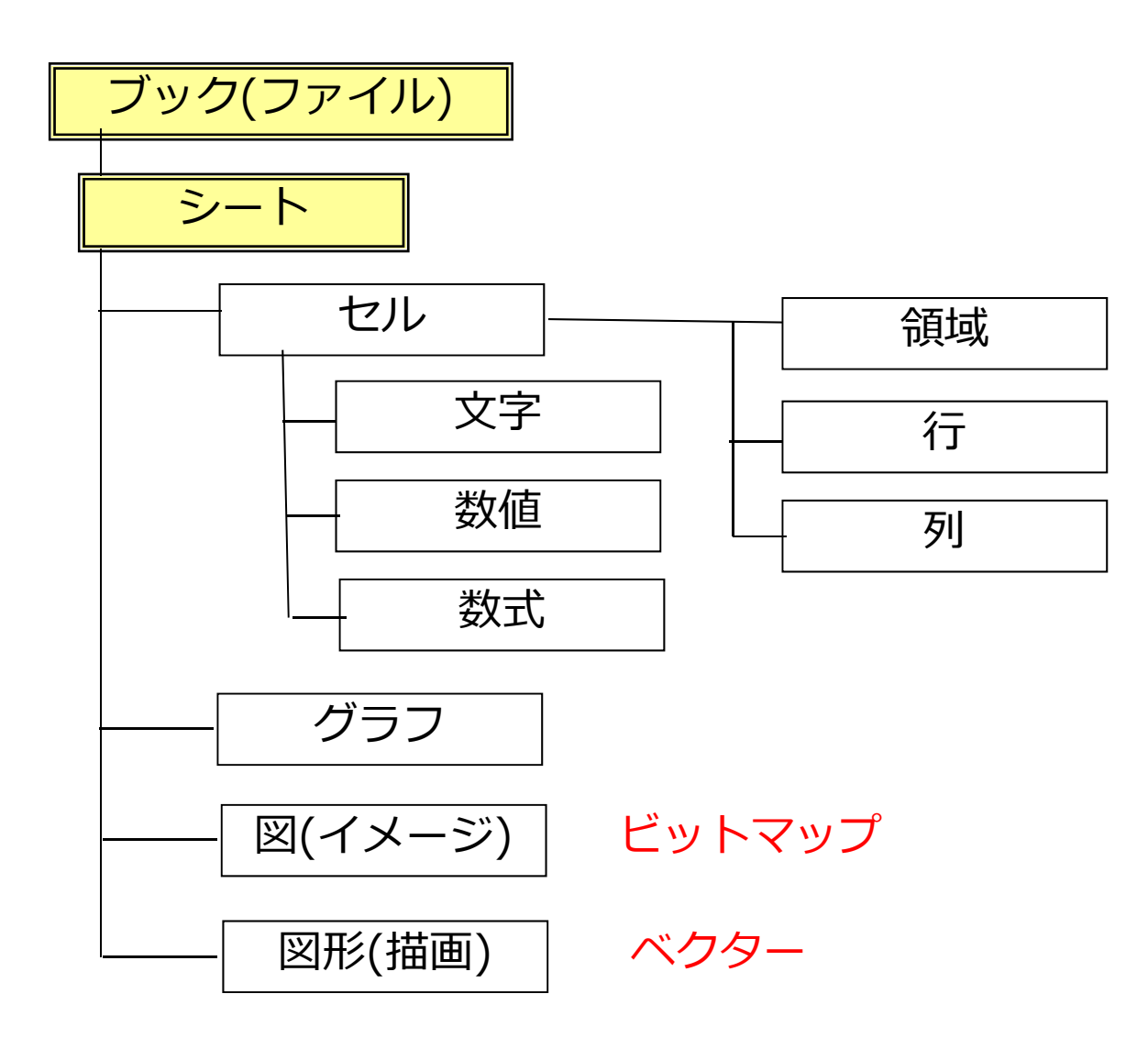

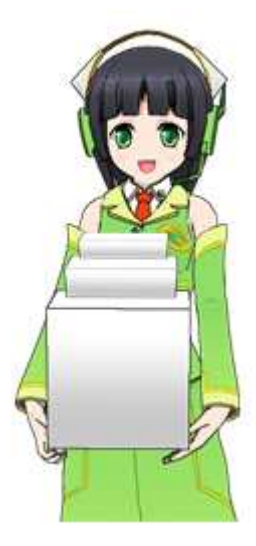

# Excelの基本操作 Excelのオブジェクト(1) セルとシート

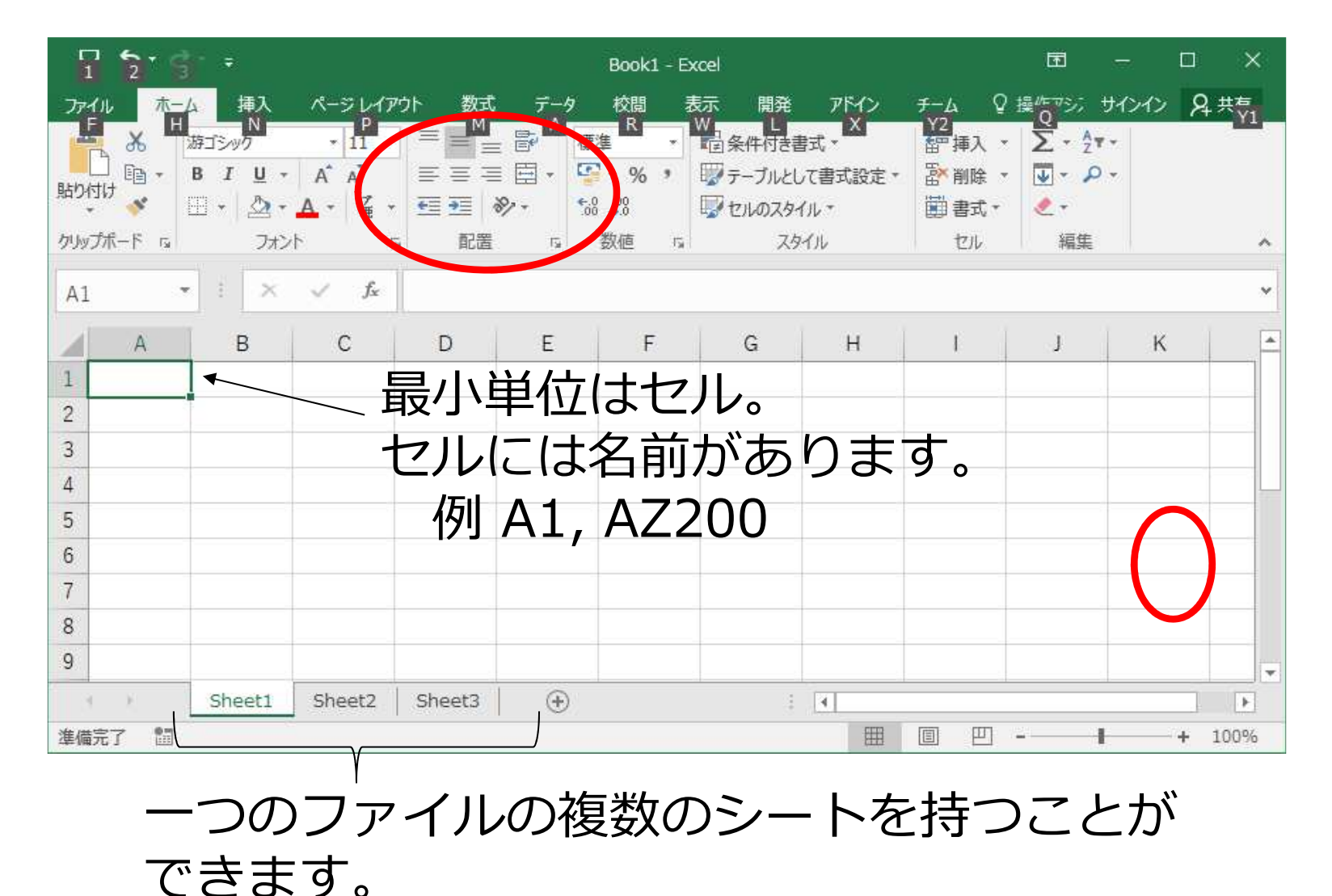

## Excelの基本操作 Excelのオブジェクト(2) 行と列 セルの横幅や縦幅を変更できます。

|   | А             | ←I | $I \rightarrow B$ | С | D |  |
|---|---------------|----|-------------------|---|---|--|
| 1 | 朝             |    | 昼                 | 晩 |   |  |
| 2 | 今日の朝ごはんはパンです。 |    |                   |   |   |  |
| 3 | 今日の朝ごはんはパンです。 |    |                   |   |   |  |
| 4 | 今日の朝ごはんはパンです。 |    |                   |   |   |  |
| 5 |               |    |                   |   |   |  |
| 0 |               |    |                   |   |   |  |

境界線にマウスがいると←II→に変わるので、 ドラッグ。

## フォント・大きさ・文字寄せはWordといっしょです。

| זר | <b>イル ホ</b> ー                | 山 挿入                  | ページレイアウ      | ト 数式           | データ | 校間 君  | 気 開発        | そ アドイン   | ₹-              | ム ♀実                                                                                                    | 行したい作業             |
|----|------------------------------|-----------------------|--------------|----------------|-----|-------|-------------|----------|-----------------|----------------------------------------------------------------------------------------------------|--------------------|
| 1  | <b>X</b>                     | 游ゴシック                 | +            | 11 • A A       | = = | ≡ %   | 音·折り返       | して全体を表示す | a 1             | 震進                                                                                                    | Ť                  |
| 貼り | <br>付け<br>▼ ● <mark>◆</mark> | B <i>I</i> <u>U</u> ∗ | 🖽 • 🖄 •      | <u>A</u> • 🛓 • | EE  | ≡ 🖻 🛅 | 目せんを        | 吉合して中央揃え | - 5             | · % ·                                                                                                    | 00. 0.→<br>0.← 00. |
| 切  | ップボード に                      |                       | フォント         | G              |     |       | 配置          |          | 15              | 数値                                                                                                    | G,                 |
| A  | 3                            | • • ×                 | √ <i>f</i> × | 今日の朝ご          | はんは | ペンです。 | 折り返し        | て全体を表示する | <b>5</b><br>നർത | たちいたして娘                                                                                                    | 1米0%               |
| 2  |                              | A                     | В            | С              | D   | E     | 1 7U<br>2   | ジットカし、   | セルの全            | in the second and the second and t | )ます。               |
| 1  | 朝                            |                       | 昼            | 晩              |     |       | 22          | ジット      |                 |                                                                                                    |                    |
| 2  | 今日の朝                         | ごはんはパン                | です。          |                |     |       | 2           | 下曲方      |                 |                                                                                                    |                    |
| 3  | 今日の朝<br>ンです。                 | ごはんはパ                 | 4            |                |     |       | <b>②</b> 詳紙 | 情報       |                 |                                                                                                    |                    |
| 4  | 今日の朝<br>パンです                 | ごはんは<br>。             |              |                |     |       | 1           |          |                 |                                                                                                    |                    |

#### セル幅より文字数が多い場合。

- ・次のセルに何もなければ続けて表示
- ・「折り返しで全体を表示する」で自動的に折り返す。
- ・任意の位置で改行はAlt + Enter

# Excelの基本操作 罫線を引く。削除する。

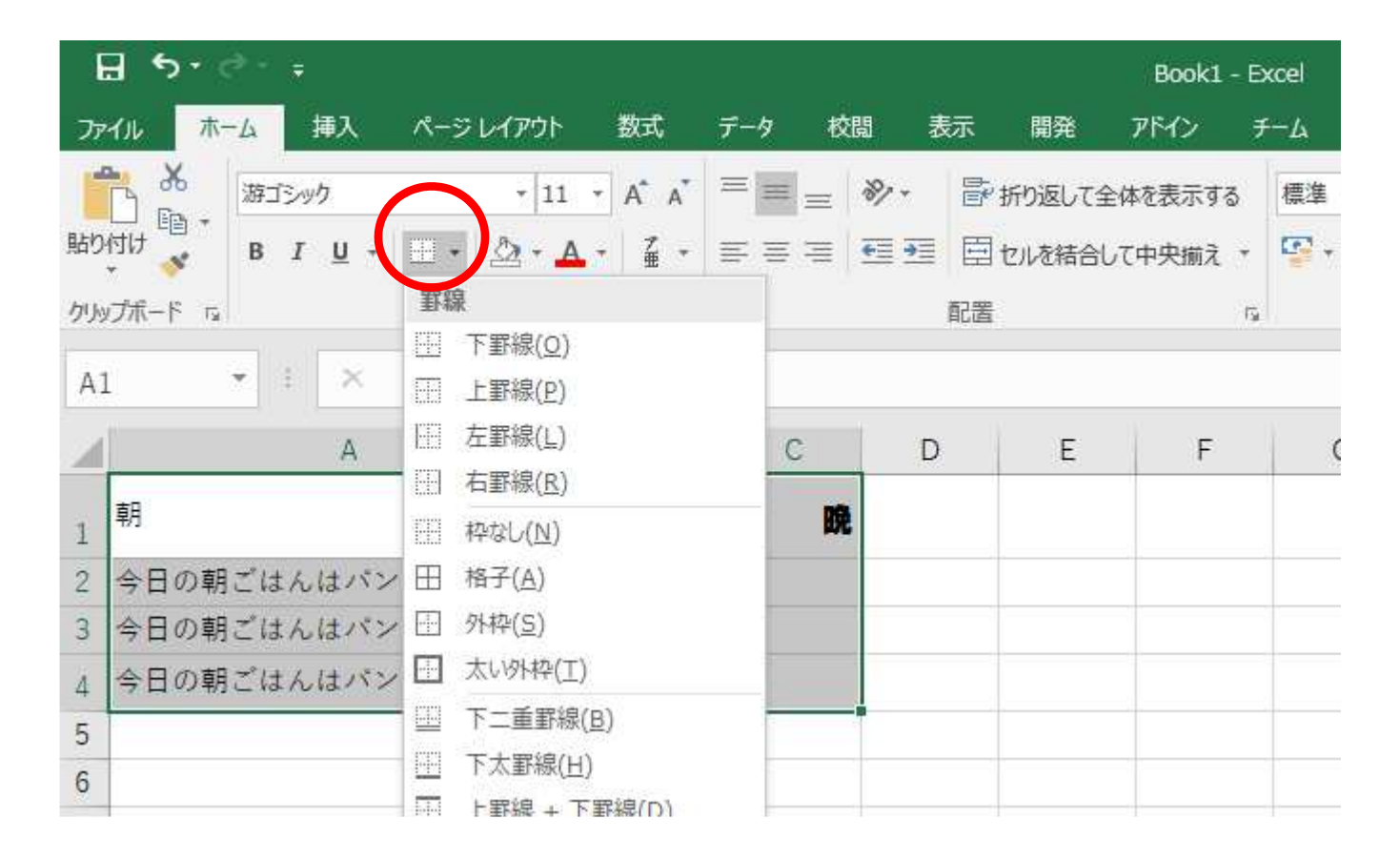

指定の仕方はWordといっしょ。

# Excelの基本操作 セルには数式(プログラム)が設定できる

|   | А       | В          | С          |   |
|---|---------|------------|------------|---|
| 1 | 6月6日    |            |            |   |
| 2 | =A1+1 G | ちり、 = を入力し | 、 しから、 人れる | ~ |
| 3 | =A2+1   | シルの名削は、ケ   | 回十一寺のセル    |   |
| 4 | 个:      | 多動で入れること   | かできる。      |   |
| 5 |         |            |            |   |
| 6 |         |            |            |   |
|   |         |            |            | - |

・セルをコピーすると自動的に適切なセルの名前に 変換してくれる。

・元のセルの値を変えると自動計算してくれる。 補足: セルの数式は別授業でじっくりやります。

# Excelのセルは数字と数値の区別がある = セルには書式(見せ方)を指定できる。

| C1 | ▼ : × √ f <sub>x</sub>          | 1000                          | 游ゴシック - 11 - A A 🖙 - % > 巨    |
|----|---------------------------------|-------------------------------|-------------------------------|
|    | А                               | B                             |                               |
| 1  | 1000                            | ¥1,000                        | ※ 切り取り(工) □ コピー(C)            |
| 2  | 2000                            | 2,000                         | 高 貼り付けのオプション:                 |
| 3  | 0.3                             | 30%                           | セルの指定後、ホームクリックで               |
| 4  |                                 |                               | 良く使うもの                        |
| 5  |                                 |                               | 細かく指定する時                      |
| 6  |                                 |                               | 数式と値のクリア(N)                   |
| 7  | セルの書式設定<br>表示形式 配置 2            | フォント 野線 塗りつぶし 保護              | ? × Z フィルター(E) ト              |
| 8  | 分類(⊆):<br>檀葉<br>致徳              | サンプル<br>1000                  | 並べ替え(Q) ▶<br>tコ IXントの挿入(M)    |
| 9  | 通月<br>会計<br>日付<br>時刻<br>パーセンテージ | セルの値に対して一般の書式を適用します (特定の書式を指な | ELません).<br>ELません).<br>ELません). |
| 10 |                                 |                               | Fロップダウン リストから選択( <u>K</u> )   |
|    | - 7 /2.74                       |                               |                               |
|    | ~                               |                               |                               |

# Excelの基本操作 Excelのオブジェクト(3) 領域

|   | А | В    | С    | D | E |
|---|---|------|------|---|---|
| 1 |   |      |      |   |   |
| 2 |   | 10   | 20   |   |   |
| 3 |   | 100  | 200  |   |   |
| 4 |   | 1000 | 2000 |   |   |
| 5 |   |      |      | 1 |   |
| 6 |   |      |      |   |   |
| 7 |   |      |      |   |   |
| 8 |   |      |      |   |   |
| 0 |   |      |      |   |   |

セルが集まった四 角の領域 左上:右下 例 B2:C4

数式では領域をよく使います。

#### セルや領域は、カーソルの移動で自動入力

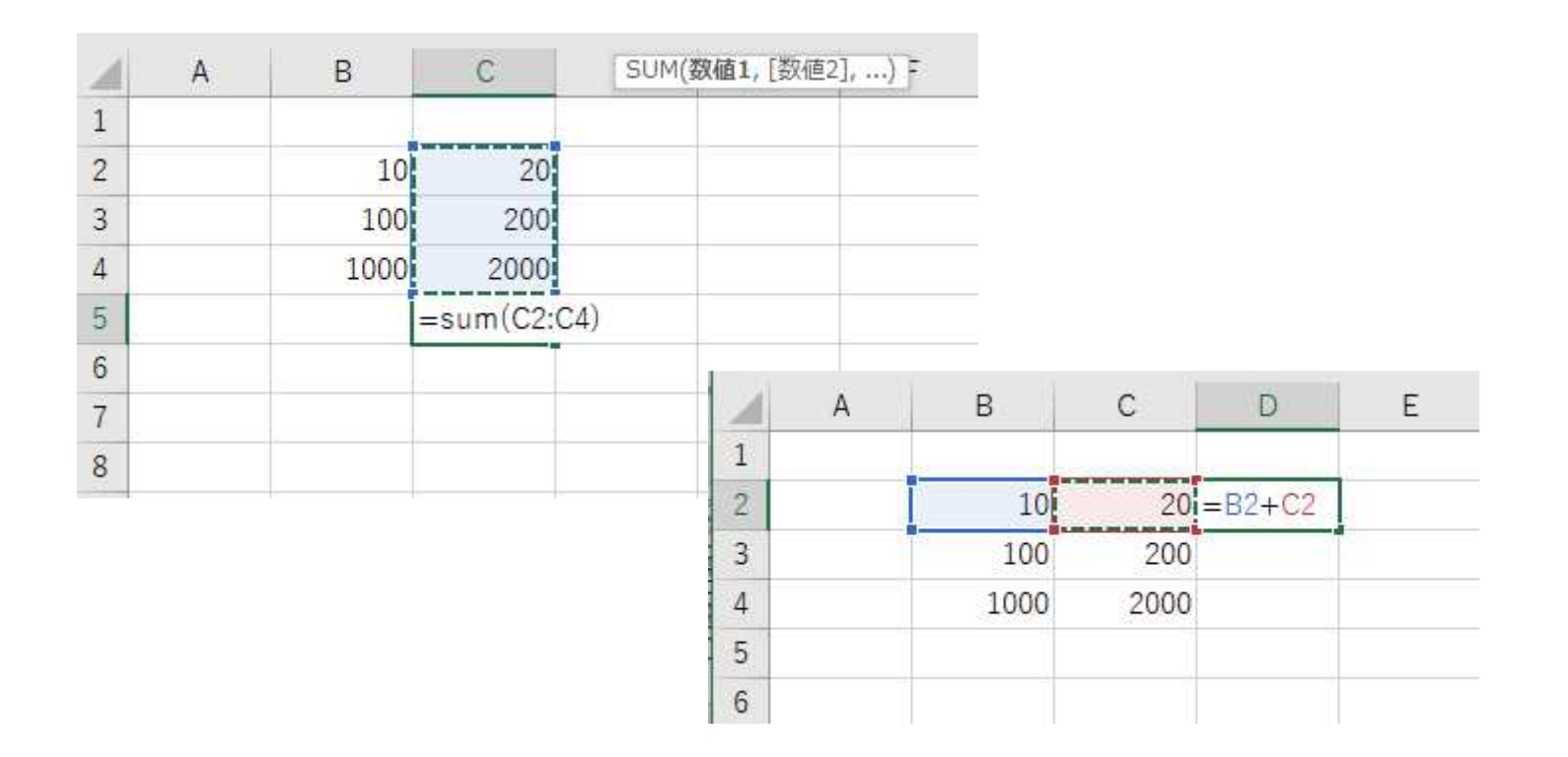

#### 基本は手入力と考えるといいかも

## 少し高度なセルの名前の使い方。

|   | А     | В       | С | D      |            |
|---|-------|---------|---|--------|------------|
| 1 | 為替レート | 109     |   |        |            |
| 2 |       |         |   |        |            |
| 3 | 円     | ドル      |   | È      | 単純にコピーして使う |
| 4 | 1000  | 9.17    | ¢ | =A4/B1 | とこうなってしまう。 |
| 5 | 10000 | #DIV/0! | ¢ | =A5/B2 |            |
| 6 |       |         |   |        |            |

|   | А     | В     | С | D          |                 |
|---|-------|-------|---|------------|-----------------|
| 1 | 為替レート | 109   |   |            | 絶対参照\$c\$r使うと、コ |
| 2 |       |       |   |            | ピーしても変わらない。     |
| 3 | 円     | ドル    |   |            |                 |
| 4 | 1000  | 9.17  | ¢ | =A4/\$B\$1 | 数式でセルの名前を指定     |
| 5 | 10000 | 91.74 | ¢ | =A5/\$B\$1 | している時[F4]を押すと   |
| 6 |       |       |   |            | 絶対<>相対の切り替え     |

### よく使う関数(こけだけは覚えよう) = <mark>関数()で使う</mark>

| =SUM()     | 合計       | =SUM(領域)                  |
|------------|----------|---------------------------|
| =AVERAGE() | 平均       | =AVERAGE(領域)              |
| =STDEV.P() | 標準偏差     | =STDEV.P (領域)             |
| =MAX()     | 最大値      | =MAX(領域)                  |
| =MIN()     | 最小値      | =MIN(領域)                  |
| =COUNT()   | 数値の数     | =COUNT(領域)                |
| =COUNTA()  | 数値・文字の数  | =COUNTA(領域)               |
| =INT()     | 整数部のみ    | =INT(セル)                  |
| =IF()      | 条件での内容変更 | =IF(条件、正の場合の値、誤の<br>場合の値) |

#### 課題シート1の詳細説明

#### 数式の設定方法やコピーの方法などが詳しく載って います。

## 課題シート1の個別確認(1) 人気投票 男子女子に聞きました。 基本的数式と関数の使い方

|   | А | В           | С  | D  | E      |
|---|---|-------------|----|----|--------|
| 2 |   |             |    |    |        |
| 3 |   | アーティスト      | 男子 | 女子 | 合計     |
| 4 |   | 嵐           | 34 | 61 | =C4+D4 |
| 5 |   | 乃木坂46       | 56 | 8  | 64     |
| 6 |   | back number | 28 | 32 | 60     |

E4のセルにはその前 の二つのセルを足す、 =C4+D4 の数式が入ります。 それを下のセルにコ ピーします。

|    | A | В           | С            |   |
|----|---|-------------|--------------|---|
| 2  |   |             |              |   |
| 3  |   | アーティスト      | 男子           | 女 |
| 4  |   | 嵐           | 34           |   |
| 5  |   | 乃木坂46       | 56           |   |
| 6  |   | back number | 28           |   |
| 7  |   | 米津玄師        | 28           |   |
| 16 |   | 合計          | =SUM(C4:C15) |   |
| 17 |   | 最大得票数       | 56           |   |
| 40 |   |             |              |   |

C14のセルには領域C4:C15の合 計を求める =SUM(C4:C15)の 式が入ります。

|    | А | В           | С            |
|----|---|-------------|--------------|
| 2  |   |             |              |
| 3  |   | アーティスト      | 男子           |
| 4  |   | 嵐           | 34           |
| 5  |   | 乃木坂46       | 56           |
| 6  |   | back number | 28           |
| 7  |   | 米津玄師        | 28           |
| 16 |   | 合計          | 300          |
| 17 |   | 最大得票数       | =MAX(C4:C15) |

C14のセルには領域C4:C15の最 大値を求める =MAX(C4:C15) の式が入ります。

## 課題シート1の個別確認(2) 支払い金額計算(消費税含む) 相対参照と絶対参照

|    | A | В          | С      | D       | E      | F            |
|----|---|------------|--------|---------|--------|--------------|
| 18 |   |            |        |         |        |              |
| 19 |   | 支払い金額計算()  | 肖費税含む) |         |        |              |
| 20 |   |            |        |         |        |              |
| 21 |   | 消費税        | 8%     |         |        |              |
| 22 |   |            |        |         |        |              |
| 23 |   | 品目         | 単価(円)  | 数量      | 小計(円)  | 消費税(円)       |
| 24 |   | 小麦粉        | ¥250   | 10      | ¥2,500 | =E24*\$C\$21 |
| 25 |   | キャベツ       | ¥200   | 5       | ¥1,000 | ¥80          |
| 26 |   | 豚肉(100g単位) | ¥130   | 10      | ¥1,300 | ¥104         |
| 27 |   | 天かす        | ¥180   | 4       | ¥720   | ¥58          |
| 28 |   | ソース        | ¥200   | 5       | ¥1,000 | ¥80          |
| 29 |   |            |        | 合計(税除く) | ¥6,520 | ¥522         |
| 30 |   |            |        | 合計(税込)  |        | ¥7,042       |
|    |   |            |        |         |        |              |

F24のセルに数式を指定する時に

=E24\*\$C\$21

のように、消費税のセルを絶対参照にして指定することがポイントです。下のセルにコピーしても、<br />
\$C\$21は変わりません。

## 課題シート1の個別確認(3)

出勤日数 数値と文字(数字含む)

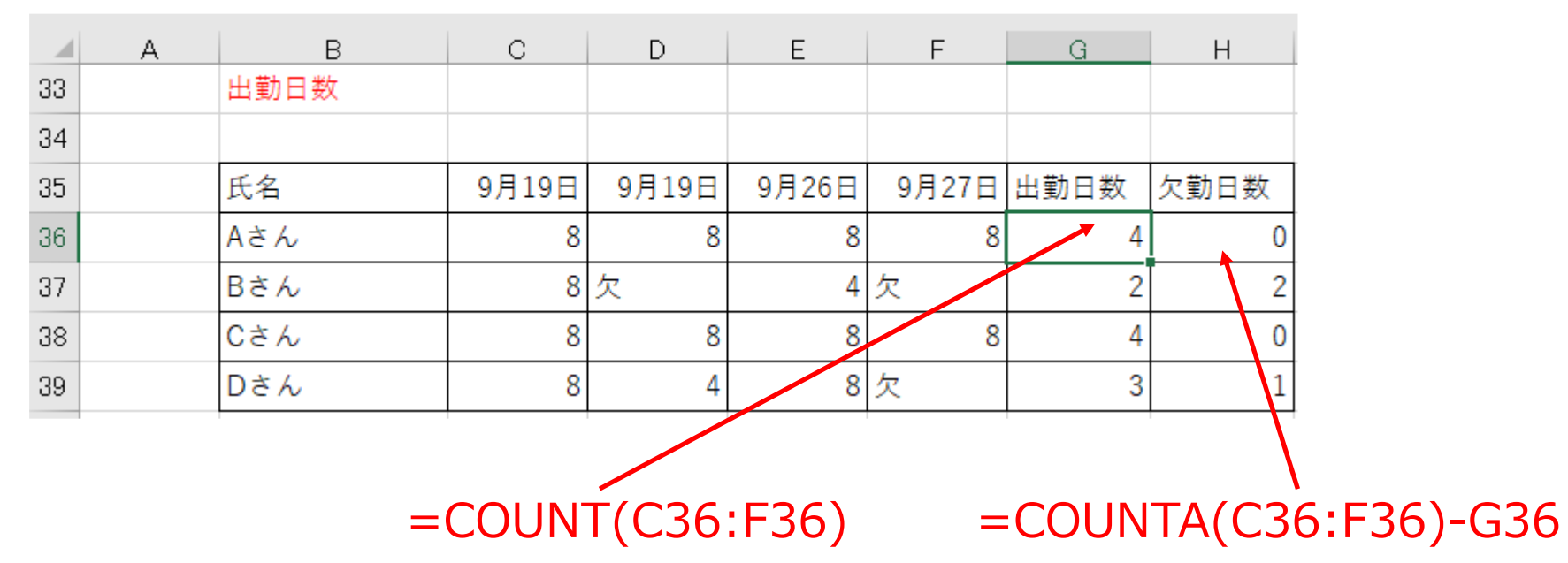

Excelではセルの中身が数値なのか文字なのか厳密に区別しています。 この課題でCOUNT()関数は指定した領域の中の数値の数を数えます が、COUNTA()関数は、数値と文字を数を数えます。 一般にSUM()関数やAVERAGE()関数は数値のセルだけを対象に計算 します。

## 課題シート1の個別確認(4) 学園祭屋台収支

#### 」 IF()関数と条件式

|    | А | В       | С       | D                                   | E   |
|----|---|---------|---------|-------------------------------------|-----|
| 42 |   | 学園祭屋台収支 |         |                                     |     |
| 43 |   |         |         |                                     |     |
| 44 |   | 品名      | 収支      | 状態                                  |     |
| 45 |   | たこ焼き    | ¥8,900  | =IF(C45>0,″黒字″,″ <mark></mark> 赤字″) |     |
| 46 |   | 焼きそば    | ¥12,500 | IF(論理式, [真の場合], [偽の場                | 合]) |
|    |   |         |         |                                     |     |

良く使う条件式は次のよ うなものです 左辺 = 右辺 左辺 < 右辺 左辺 > 右辺

E45のセルにはその前セルの値によって、表示内容を変更する = =IF(C45>0,"黒字","赤字")の数式が入ります。

|                                  |                            |                                          |     |            |       | ?    | > |
|----------------------------------|----------------------------|------------------------------------------|-----|------------|-------|------|---|
| IF                               |                            |                                          |     |            |       |      |   |
| 論理式                              | C45>0                      | 1                                        | =   | TRUE       |       |      |   |
| 真の場合                             | "黒字"                       |                                          | =   | "黒字"       |       |      |   |
| 傷の場合                             | "赤字"                       | 1                                        | =   | "赤字"       |       |      |   |
| 論理式の結果 (TRUE か FAL               | .SE) に応じて、指定さ              | れた値を返します。                                |     |            |       |      |   |
| 論理式の結果 (TRUE か FAL               | SE) に応じて、指定さ<br>論理式 には結果が  | れた値を返します。<br>ハ <sup>゙</sup> TRUE または FAI | LSE | になる値、もしくは数 | 式を指定  | します。 |   |
| 論理式の結果 (TRUE か FAI<br>数式の結果 = 里字 | .SE) に応じて、指定さ<br>論理式 には結果だ | れた値を返します。<br>ぷ TRUE または FAI              | LSE | になる値、もしくは数 | 対を指定  | Uます。 |   |
| 論理式の結果 (TRUE か FAI<br>数式の結果 = 黒字 | .SE) に応じて、指定さ              | れた値を返します。<br>ヘ <sup>゙</sup> TRUE または FAI | LSE | になる値、もしくは数 | はてを指定 | Uます。 |   |

関数入力用のダイアログ ボックスを使えと、分か りやすく入力できます。

## 課題シート3/5の関連情報

#### 簡単なグラフの作り方とグラフの細かい所の変更方 法の説明があります。

グラフを作ろう。課題1(小学生の復習)

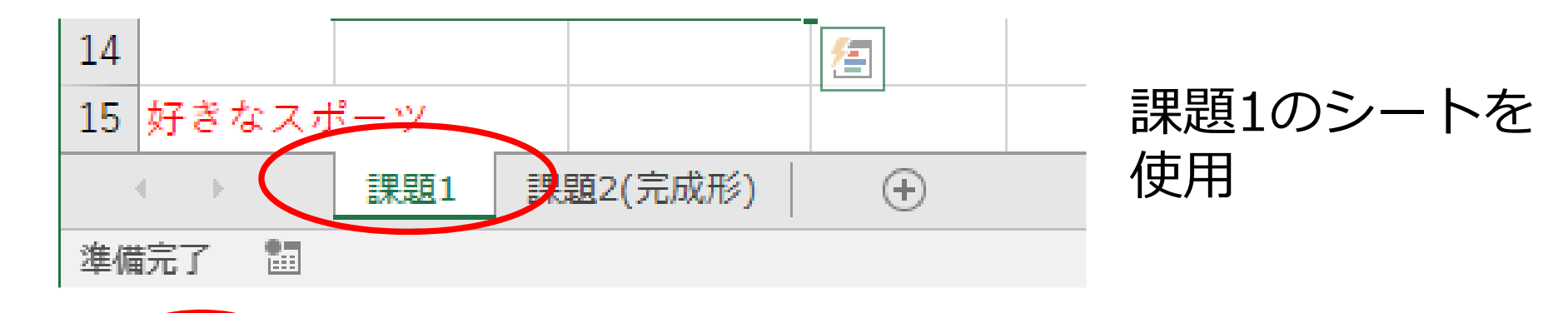

| ファイル            | マーム 挿入             | ページ ノイアウト                  | 数式 デ       | -タ 校閲    | 表示       | 開発ア      | 1F1> F−4 QI      |              |
|-----------------|--------------------|----------------------------|------------|----------|----------|----------|------------------|--------------|
|                 | ?                  |                            | 🔭 🚔 አኮም    |          | 2        | • 📘 • 🖧  | •                | 挿人 のメニュー     |
| ピボット おす         | すめ、テーブル            | 画像 オンライン                   | े 🎝 रत प्र | 1812 - 🖪 | 8990 2.  | -D 縦棒    |                  |              |
| テーブル ビボット<br>テー | テーブル・ブル            | 画像。西·<br>図                 | +*         | 512      | 757<br>Г |          |                  | ・クフノにしたい部分を車 |
| -               |                    |                            |            |          |          |          |                  |              |
| B3              | • · · ·            | ✓ <i>f</i> <sub>x</sub> 品: | 名<br>      |          | 3        | -D 縦樺    | 10 - 40          | 囲指正しに俊に、週切なく |
| A               | В                  | С                          | D          | E        | F        | n a      | A DA AA          |              |
| 1 字園祭園          | <b>ビンドレー</b> 価     | 格表                         |            |          |          |          |                  | フノを指正しより。    |
| 2               |                    |                            |            |          | 2        | D (偵倖    | 3                |              |
| 3 コード           | 品名                 | 税込み単価                      |            |          |          |          |                  |              |
| 4 Y10           | たこ焼き               | 330                        |            |          |          |          |                  |              |
| 5 Y20           | 焼きそば               | 330                        |            |          | 3        | -D 荷棒    | -25 - 410-25     | 課題1のシートの中のクラ |
| 6 Y30           | <mark>お好み焼き</mark> | 385                        |            |          | Ē        |          |                  |              |
| 7 Y40           | 焼き鳥                | 110                        |            |          | 严        |          |                  | つけ種類は全部違います。 |
| 8 Y50           | イカポッポ              | 495                        |            |          | Lad      | 2 その他の縦横 | 棒グラフ( <u>M</u> ) |              |
| 9 S10           | カキ氷                | 220                        |            |          |          |          |                  |              |
| 10 S20          | チョコバナ              | 330                        |            |          |          |          |                  |              |
| 11 S30          | わたあめ               | 165                        |            |          |          |          |                  |              |
| 12 S40          | クレープ               | 330                        |            |          |          |          |                  |              |
| 13 S50          | だんご                | 110                        |            |          |          |          |                  |              |
| 11              |                    |                            |            |          |          |          |                  |              |

グラフを作ろう。課題2(高校生らしい内容)

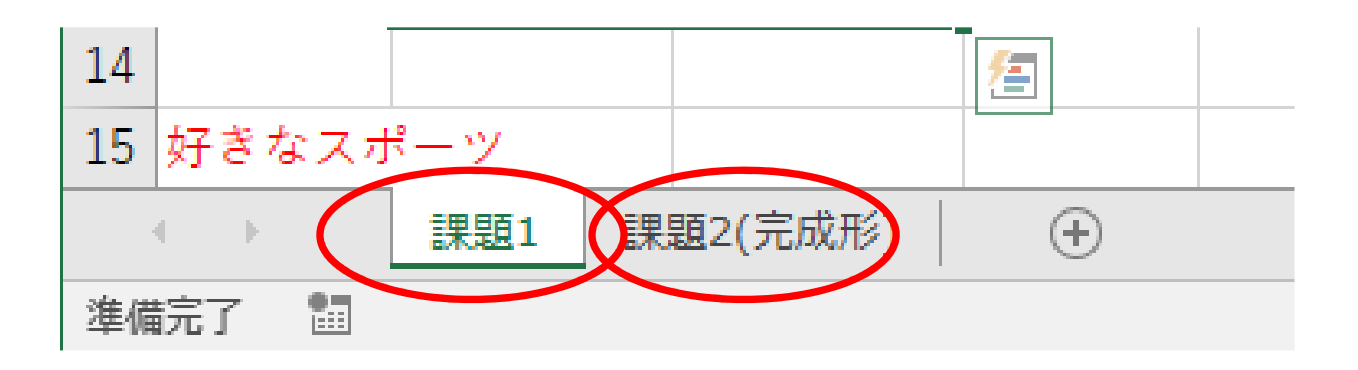

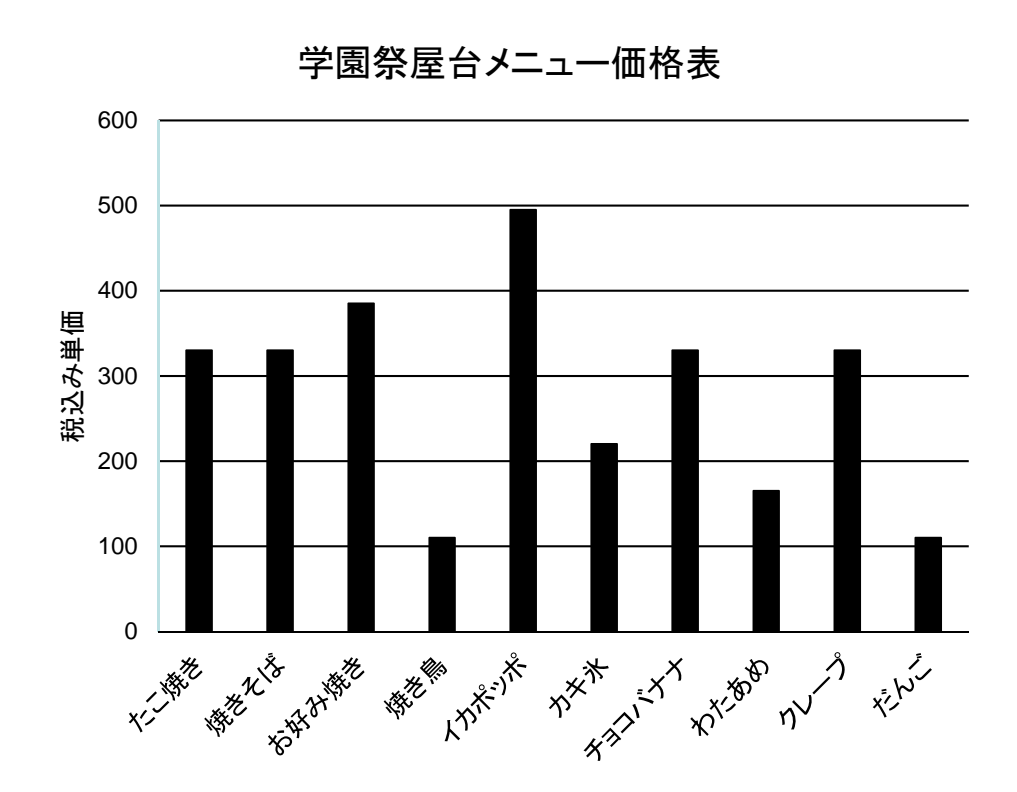

課題2(完成形)のシートを 参考に、課題1で作成した グラフの見え方を変えてみ よう。 早く終わった人は、課題1 の他のグラフも見やすくし てみよう。

グラフを見やすくしよう(1) オブジェクト

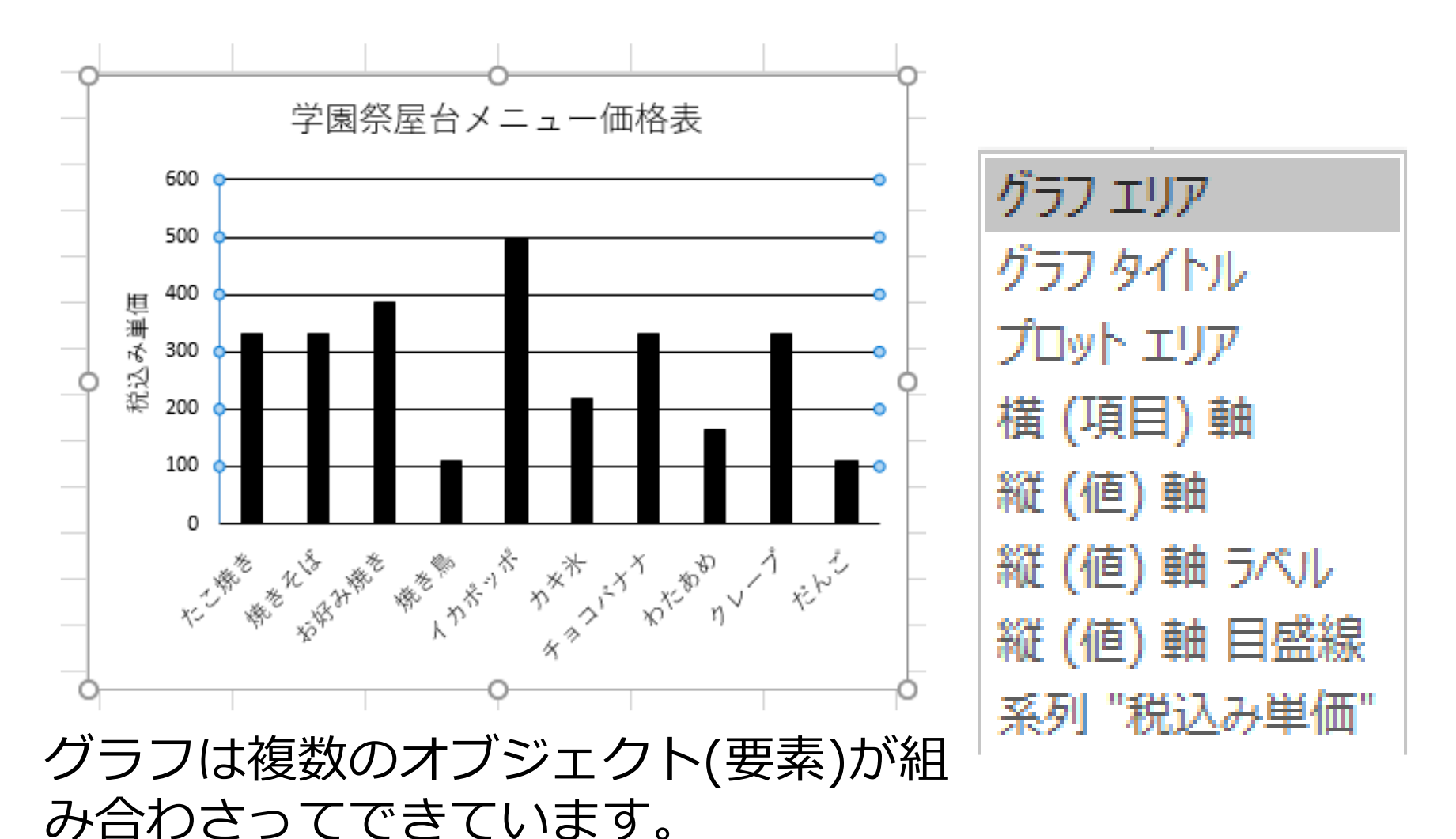

それぞれの要素を細かく指定できます

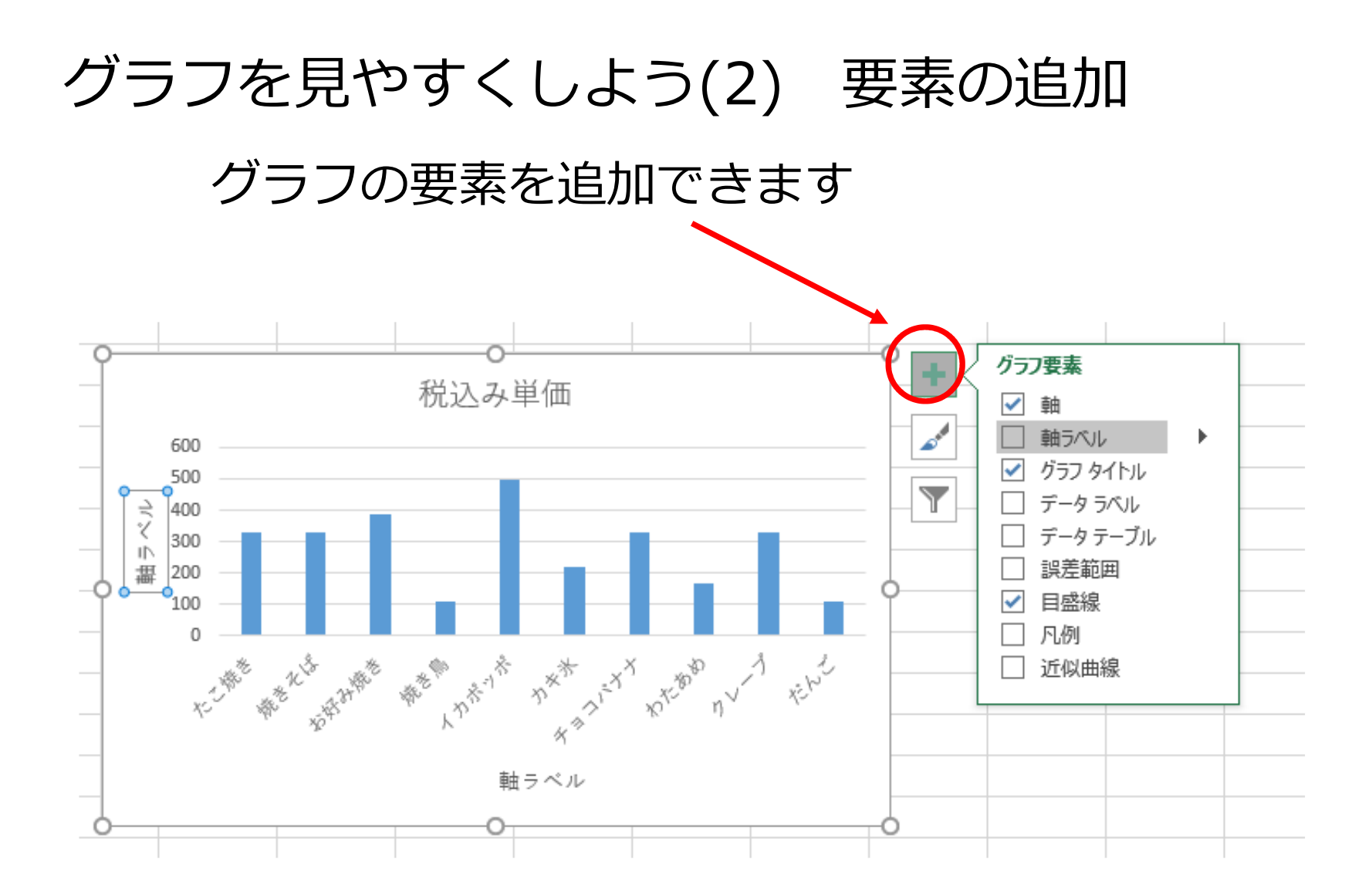

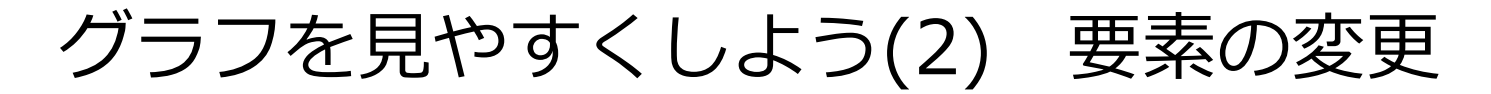

他のオブジェクトの操作といっしょで、変更したものを指定した後で右クリックの後、書式の変更

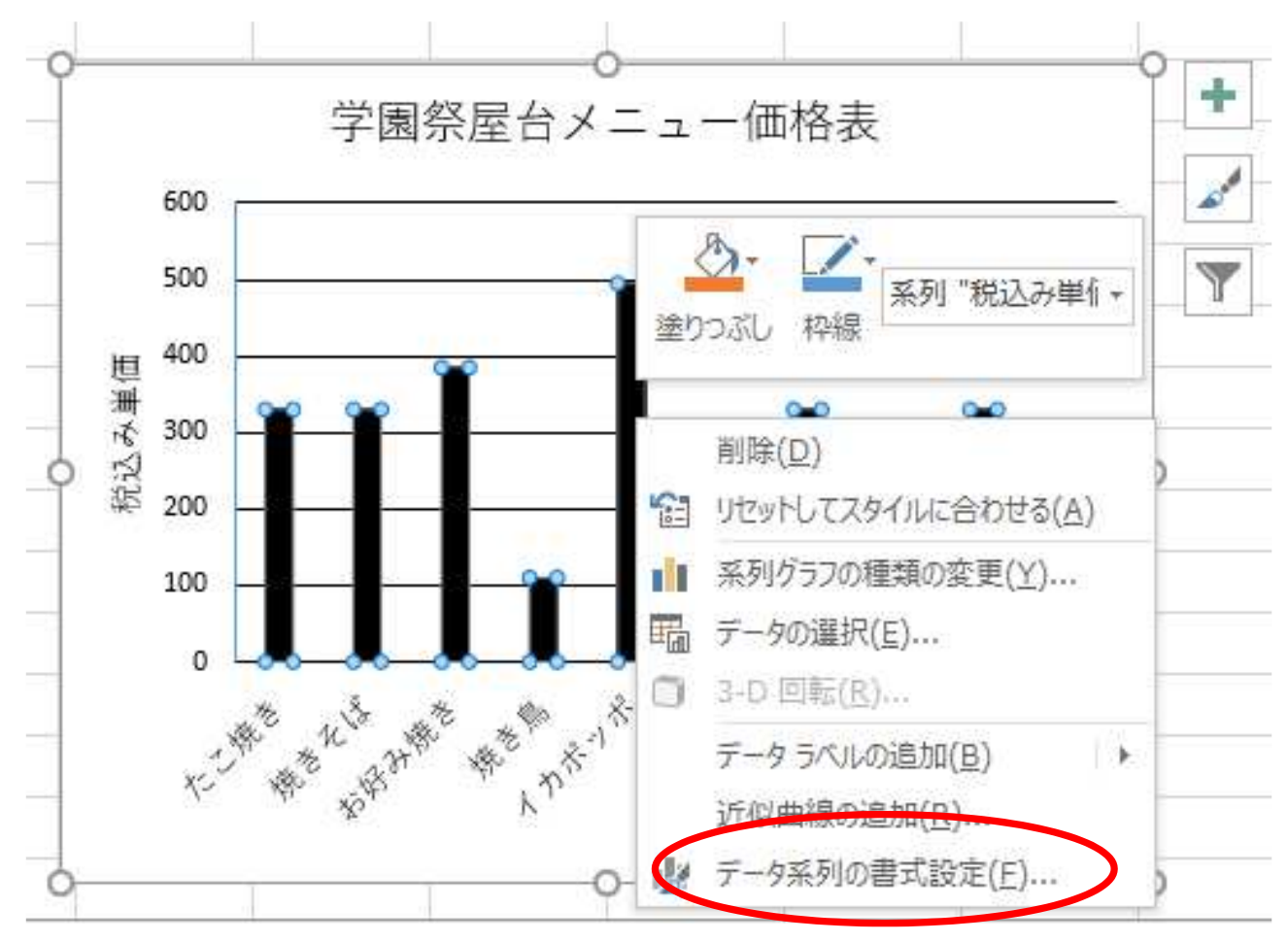

#### 課題シート6のヒント

#### 数式の設定方法のヒントがあります。

## ヒント:課題シート6:成績(2) 偏差値の求め方

まず、偏差値の意味はググってください。意味が理解できない と、数式の意味が理解できないかも。

偏差値の求め方(Excelの関数にはありません)

偏差值 = 50 + 10 \* (得点 - 平均值) / 標準偏差

ヒント:課題シート6 xlsx補足: 九九の表

複合参照 補足: 九九の表(すべて計算式の設定で作れます) 3 1 Z 4 3 8 6 2 12 3 3 9 6 16 12 8 5 10 15 20 5

基本的に、黄色いセル2 か所と緑のセルーか所 に数式を設定してコ ピーして九九の表を作 ります。

緑のセルは複合参照を使用します。

・相対参照 例: C1 コピーすると自動的に参照先が適切なものに 自動変換されます。

- ・絶対参照 例:\$C\$1 コピーしても参照先は変更されません。
- ・複合参照 例:\$C1 C\$1

コピーした場合、\$が指定されている行または列は変更されませんが 指定されていない列又は行は適切なものに自動変換されます。